# **Canvia K Operation Manual**

What is Canvia K?

Supporting Features Limitations of Videos and Images

How to upload/change content?

Notes for Mac Users: The below steps assume you can access the external drives directly. If not, please refer back to our Mac Set-up for Canvia K documentation before proceeding

More Questions?

## What is Canvia K?

- This is a digital art frame that is designed for the art enthusiasts that purely want to enjoy art and don't want to go through any technical configurations!
- Primary Use Cases
  - People who care about privacy because the device doesn't connect to the internet
  - People who want simple user interface and simple technology
  - For artists and galleries can display their portfolio of artworks including images and videos

#### **Supporting Features**

- This works both for landscape and portrait modes and supports auto-rotation
- Volume selection for auto contents
- Flexible playlist time interval and level of brightness.
- Easy to zoom in or out different type of contents
- Simple Play/Stop/Next/Previous operations on contents in the playlist
- Turn on/off device

#### Limitations of Videos and Images

- 1. There is a hard limitation in terms of content resolution. Video and image content resolution should **not** be over 1080p.
  - In order to have the best experience with this device, the preferred resolution is 720p for both video and image.
- 2. The preferred aspect ratio of the content is 16:9. This aspect ratio perfectly allows the device to fully display the content without any cropped off or black bars fillers

#### How to upload/change content?

*Notes for Mac Users*: The below steps assume you can access the external drives directly. If not, please refer back to our *Mac Set-up for Canvia K* documentation before proceeding

- 1. Connect the Canvia K device to your PC/Mac, and navigate to the Untitled drive
- Double-clicked on the drive to open it, you should expect to see 3 folders
   Photo , Video and Music

|          |       | cuzzetowept x + - D X |  |                              |                                                       |                            |             |       |                                                                                 |
|----------|-------|-----------------------|--|------------------------------|-------------------------------------------------------|----------------------------|-------------|-------|---------------------------------------------------------------------------------|
| < > Unti | tled  |                       |  | $\rightarrow \uparrow \circ$ | $\Box \rightarrow \ \text{USB Drive (D)} \rightarrow$ |                            |             |       | Search USB Drive (D) 9                                                          |
|          |       |                       |  | Ha Nee - 🐰 📀                 | 6 4 6 6                                               | 14 Set - 🛛 🖾 Vew - 🔷 Spect |             |       | Cetab                                                                           |
|          |       |                       |  | Organize + Indude selected   | folder in library - Give access to -                  | New folder                 |             |       | = - 🖬 😐                                                                         |
|          |       |                       |  |                              | Nere                                                  | Date modified              | Type        | Size  |                                                                                 |
|          |       |                       |  |                              | = music                                               | 3/20/2024 12:27 PM         | Tile folder |       |                                                                                 |
|          |       |                       |  | Desktop 🖉                    | 늘 photo                                               | 3/15/2824 1033 AM          | File falder |       |                                                                                 |
|          |       |                       |  | 🛓 Downloads 🛛 🖈              | ilea video                                            | 3/23/2824 9:43 AM          | File folder |       |                                                                                 |
| Musia    | Dhoto | Video                 |  | 🖪 Pichares 🛛 🖈               |                                                       |                            |             |       |                                                                                 |
| Music    | Photo | Video                 |  | Documents 🖉                  |                                                       |                            |             |       |                                                                                 |
|          |       |                       |  | 🔂 Maik 🛛 🖈                   |                                                       |                            |             |       |                                                                                 |
|          |       |                       |  | Videos 🖉                     |                                                       |                            |             |       | USB Drive (D:) (3 items)                                                        |
|          |       |                       |  |                              |                                                       |                            |             |       | Select a single file to get more<br>information and share your<br>doud content. |
|          |       |                       |  |                              |                                                       |                            |             |       |                                                                                 |
|          |       |                       |  |                              |                                                       |                            |             |       |                                                                                 |
|          |       |                       |  |                              |                                                       |                            |             |       |                                                                                 |
|          |       |                       |  | A CONTRACTOR                 |                                                       |                            |             |       |                                                                                 |
|          |       |                       |  | 1                            |                                                       |                            |             |       |                                                                                 |
|          |       |                       |  | , Summer                     |                                                       |                            |             |       |                                                                                 |
|          |       |                       |  | 3 bens                       |                                                       |                            |             |       |                                                                                 |
|          |       |                       |  |                              |                                                       | For Win                    | dow         | Users |                                                                                 |

For Mac Users

- 3. Move the content that you want to add to the device into these folder
  - a. If you want to add more images, double-clicked on the Photo folder then add the desired images into the folder

|                                                                                                    | 🛍 plutas X +                                                                                            |                                  |  |  |  |  |  |
|----------------------------------------------------------------------------------------------------|----------------------------------------------------------------------------------------------------|----------------------------------|--|--|--|--|--|
| A Photo Contract of the second second sec | $\leftrightarrow \rightarrow \uparrow \uparrow \bigcirc \Box \rightarrow USEDrive(D) \rightarrow photo$ | Search photo Q                   |  |  |  |  |  |
|                                                                                                    | ④ New * X Ø D Ø @ B 13 Set * ≡ Vew * ***                                                                | CB Ovtails                       |  |  |  |  |  |
| Name                                                                                                    | Organize * Include selected folder in library * Give access to * New folder                             | = · D 0                          |  |  |  |  |  |
| 🚍 testimage.ong                                                                                                    | Doverlaads # Nime Date modified Type Size     Process # Reservage 2,5(2025 1225 AM Prici File 4,420 KB  |                                  |  |  |  |  |  |
|                                                                                                    | Documents #                                                                                             |                                  |  |  |  |  |  |
|                                                                                                    | ONuic +                                                                                                 | draw.                            |  |  |  |  |  |
|                                                                                                    | D Wdem                                                                                                  |                                  |  |  |  |  |  |
|                                                                                                    |                                                                                                    |                                  |  |  |  |  |  |
|                                                                                                    |                                                                                                    |                                  |  |  |  |  |  |
|                                                                                                    |                                                                                                    | photo (1 item)                   |  |  |  |  |  |
|                                                                                                    |                                                                                                    | Select a single file to get more |  |  |  |  |  |
|                                                                                                    | > E Greative Cloud Res                                                                                  | doud content.                    |  |  |  |  |  |
|                                                                                                    | > 📮 Thia PC                                                                                             |                                  |  |  |  |  |  |
|                                                                                                    | <ul> <li>= 038 Bow(D)</li> <li>&gt; Town?</li> </ul>                                                    |                                  |  |  |  |  |  |
|                                                                                                    | the photo                                                                                               |                                  |  |  |  |  |  |
|                                                                                                    | Notes -                                                                                                 |                                  |  |  |  |  |  |
|                                                                                                    | > @thesonk                                                                                              |                                  |  |  |  |  |  |
|                                                                                                    | 1                                                                                                    |                                  |  |  |  |  |  |
|                                                                                                    | 1 km                                                                                                    |                                  |  |  |  |  |  |
|                                                                                                    |                                                                                                    |                                  |  |  |  |  |  |
|                                                                                                    | For Window Use                                                                                          | prs                              |  |  |  |  |  |
|                                                                                                    | . 01 11110011 030                                                                                       |                                  |  |  |  |  |  |

For Mac Users

- b. If you want to add more videos, double-clicked on the Video folder then add the desired video into the folder

| < > Video                                            | Set where X + ← → ↑ C □ → 022 Drive [0] → sides                                                                                                    | - D X<br>Search video Q.                                                                 |
|------------------------------------------------------|----------------------------------------------------------------------------------------------------|------------------------------------------------------------------------------------------|
|                                                      | O New - X Ø B B B B B B Th Set - ■ New - ···     ···                                                                                                    | Details                                                                                  |
| Name                                                 | Organize - Include selected folder in library - One access to - New folder                                                                                                    | ≡ · □ •                                                                                  |
|                                                      | A Downloads # Name Date modified Type Size                                                                                                    |                                                                                          |
| 421871686_6980888098674068_7950944495175254155_n.mp4 | Polanes     Polanes     P      |                                                                                          |
|                                                      | Blue e                                                                                                    |                                                                                          |
|                                                      | View (                                                                                                    |                                                                                          |
|                                                      |                                                                                                    |                                                                                          |
|                                                      |                                                                                                    |                                                                                          |
|                                                      |                                                                                                    | video (2 items)                                                                          |
|                                                      |                                                                                                    |                                                                                          |
|                                                      | > In Creative Cloud Files                                                                                                    | <ul> <li>Select a single file to get more</li> <li>information and share your</li> </ul> |
|                                                      | > 📮 Tha PC                                                                                                    | cloud content.                                                                           |
|                                                      | ✓ =058 Dowr (D)                                                                                                    |                                                                                          |
|                                                      | ) 🔤 music                                                                                                    |                                                                                          |
|                                                      | Photo Photo  |                                                                                          |
|                                                      | Contraction of the second second seco |                                                                                          |
|                                                      | 2 april 1994                                                                                                    |                                                                                          |
|                                                      | 2 term                                                                                                    |                                                                                          |
|                                                      |                                                                                                    |                                                                                          |
|                                                      | Eau Min dave Lla ava                                                                                                    |                                                                                          |
|                                                      | For Window Users                                                                                                    |                                                                                          |
|                                                      |                                                                                                    |                                                                                          |

- For Mac Users
- c. If you want to add more musics, double-clicked on the Music folder then add the desired video into the folder

|                          | The masic                           | × +               |                    | - 0 ×        |          |                                                                                  |
|--------------------------|-------------------------------------|-------------------|--------------------|--------------|----------|----------------------------------------------------------------------------------|
| $\langle \rangle$ Music  | ← → ↑ ♂                             | USB Drive (D) > m | aic >              |              |          | Search music Q                                                                   |
|                          | ⊙ Nev - 🐰 🕫                         | 0 0 0 0 1         | Sot - 🔲 Yev - 🔛    |              |          | Cill Ortalis                                                                     |
| Name                     |                                     | C Name            | Date modified      | Type         | Size     |                                                                                  |
|                          | Desktop #                           | in music          | 3/15/2024 10/33 AM | File folder  |          |                                                                                  |
| beam Grips - Get Got.mps | Coversionals                        | 📁 video           | 3/23/2524 12/27 PM | File folder  |          | -                                                                                |
|                          | Documents #                         | 2 02 Surset Lever | 2/5/2025 1.20 AM   | MPEG-4 Audio | 6,285.68 | _                                                                                |
|                          | 😌 Masic 🛛 🏓                         |                   |                    |              |          |                                                                                  |
|                          | 🖬 Videos 🖉 🤌                        |                   |                    |              |          |                                                                                  |
|                          |                                     |                   |                    |              |          | music (4 items)                                                                  |
|                          |                                     |                   |                    |              |          | Select a single file to get more<br>information and share your<br>cloud content. |
|                          | ) Creative Cloud Nex                |                   |                    |              |          |                                                                                  |
|                          | > 📮 Thia PC                         |                   |                    |              |          |                                                                                  |
|                          | <ul> <li>— US8 Drive (D)</li> </ul> |                   |                    |              |          |                                                                                  |
|                          | > 🔁 masis                           |                   |                    |              |          |                                                                                  |
|                          | in photo                            |                   |                    |              |          |                                                                                  |
|                          | > Satisfactions                     |                   |                    |              |          |                                                                                  |
|                          | 4 tarm                              |                   |                    |              |          |                                                                                  |
|                          |                                     |                   |                    |              |          |                                                                                  |
|                          |                                     | F                 | or Win             | dow          | Users    | S                                                                                |

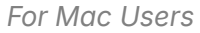

4. Once you are done with uploading the content you like, it is best-practice to eject the External Drive to keep the drive in a healthy condition by rightclicked at the Untitled drive and click on Eject "Untitled"

|  |                          |   | E Docume                  | nts     | 🖈 🛛 🖉 02 Suns    | et Lover  |       | 2/5/2025 1:20 AM |
|--|--------------------------|---|---------------------------|---------|------------------|-----------|-------|------------------|
|  | Open in New Tab          |   | 🚱 Music                   | 😑 Coll  | lapse            |           |       |                  |
|  | Show in Enclosing Folder |   | Videos                    | 🗵 Ope   | en in new tab    |           |       |                  |
|  | Eject "Untitled"         |   |                           | 🖸 Ope   | en in new window |           |       |                  |
|  | Remove from Sidebar      |   |                           | 🕭 Forr  | mat              |           |       |                  |
|  | Get Info                 |   |                           | 🛆 Ejec  | t                |           |       |                  |
|  | Rename "Untitled"        |   |                           | 🔗 Pin f | to Quick access  |           |       |                  |
|  | Add to Dock              |   |                           | 🔗 Pin t | to Start         |           |       |                  |
|  |                          |   | > 🐌 Creative              | Prop    | perties          | Alt+Enter |       |                  |
|  |                          |   | > 💻 This PC               | 🔂 Sho   | w more options   |           |       |                  |
|  | For Mac User             | S | USB Dri     Dri     music | χ α     |                  |           |       |                  |
|  |                          |   | 📒 photo                   |         | 1                |           |       |                  |
|  |                          |   |                           |         | For Win          | dow l     | Users |                  |

5. To change the content in your device, follow the same above steps.

### **More Questions?**

- Above are quick tutorials on how to operate and onboard with the Canvia Partnership site.
- We try to keep this doc as short but also as detail as possible for our users. If you have any additional question, contact us through email via <u>support@canvia.art</u>